# **Dossier technique**

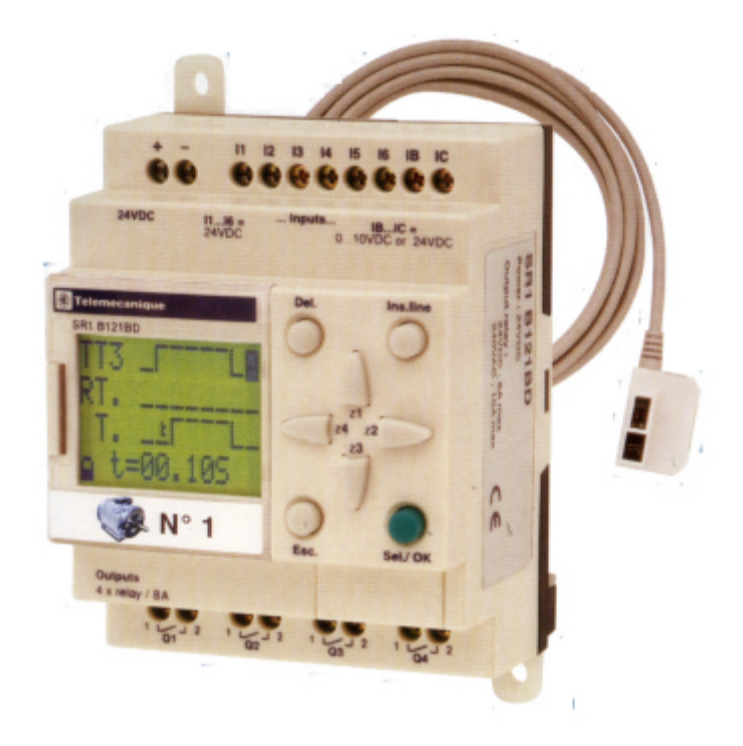

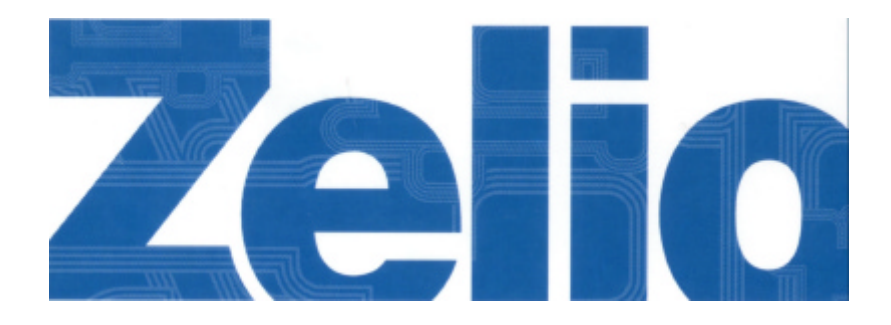

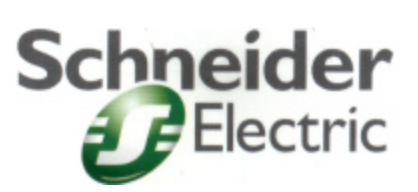

| <u>1.</u> | Présentation du ZELIO :                            | 3  |
|-----------|----------------------------------------------------|----|
| <u>2.</u> | <u>Cablage</u> :                                   | 3  |
| <u>3.</u> | Programmation par clavier :                        | 4  |
| 4.        | Programmation par logiciel :                       | 5  |
| 4         | .1. Lancement du logiciel :                        | 5  |
| 4         | .2. Créer un nouveau programme :                   | 5  |
| C         | Choix de la langue et validation :                 | 6  |
| 4         | .4. <u>Modes de programmation</u> :                | 6  |
| 4         | .5. Programmation en saisie libre :                | 6  |
|           | 4.5.1. Choix des éléments :                        | 7  |
|           | <u>4.5.2.</u> <u>Liens</u> :                       | /  |
| 4         |                                                    | 7  |
| 4         |                                                    |    |
| -         | <u>4.7.1.</u> Sur le module logique :              | 8  |
|           | <u>4.7.2.</u> <u>Sur le PC</u> :                   | 8  |
| _         | <u>4.7.3.</u> <u>Mise en RUN du module</u> :       | 9  |
| <u>5.</u> | Differents elements :                              | 9  |
| 5         | 5.1. <u>Entrées Tout Ou Rien</u> :                 | 9  |
| 5         | 5.2. <u>Entrées analogiques utilisées en TOR</u> : | 10 |
| <u>5</u>  | 5.3. <u>Touches Zélio</u> :                        | 10 |
| 5         | 5.4. <u>Sorties</u> :                              | 10 |
| 5         | 5.5. <u>Temporisations</u> :                       | 11 |
| 5         | 5.6. <u>Compteurs</u> :                            | 11 |
| E         | Entrées Analogiques :                              | 12 |
| 5         | 5.8. <u>Horodateurs</u> :                          | 12 |
| 5         | 5.9. <u>Blocs Texte</u> :                          | 13 |
| 5         | 5.10. Bits internes :                              | 13 |
| <u>6.</u> | <u>Saisie d'un programme</u> :                     | 13 |
|           |                                                    |    |

# <u>Sommaire</u>

# 1. PRESENTATION DU ZELIO :

Le ZELIO de Schneider est un module logique de commande. Il est utilisé dans la gestion d'énergie et peut remplacer différentes fonctions. (Va et vient, télérupteur, horodateur, ...)

Ce module logique est composé d'entrées et de sorties.

- Les entrées sont commandées par des contacts ( poussoirs, interrupteurs, contacts EDF ...);
- Les sorties commandent des charges (contacteurs, .....).

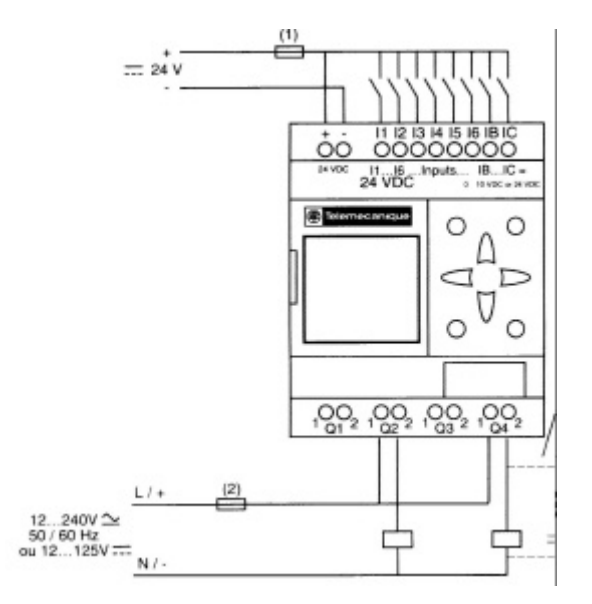

Ce module est programmable et contient les fonctions de base de l'automatisme et de la gestion d'énergie. Sa programmation peut être réalisée par clavier ou par logiciel.

# 2. <u>CABLAGE</u> :

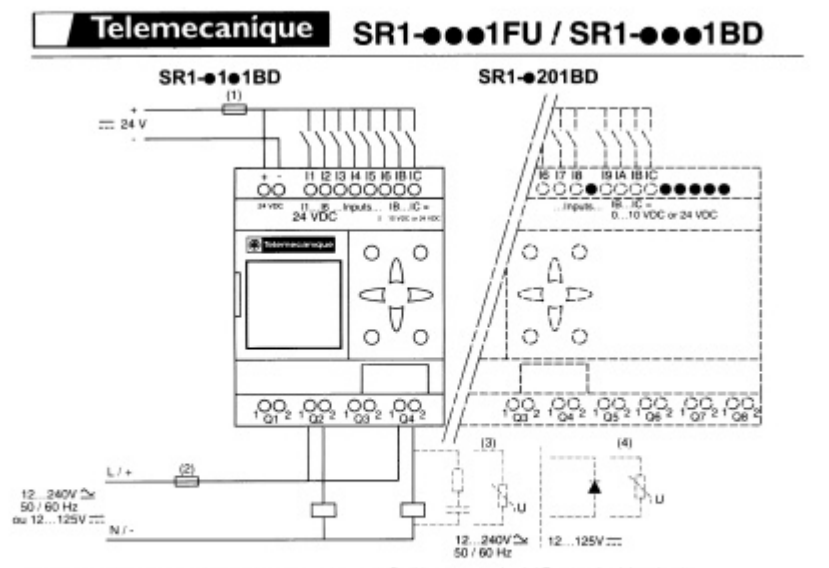

 Fusible ultra rapide 1A ou coupe circuit / 1A quickblowing fuse or circuit-breaker / Ultraschnet/sicherung 1A oder Garäteschutzsicherung / Fusible ultra rapido 1A o interruptivo / Fusible ultra rapido 1A ou conte-circuido 3 - Charge resistive / Resistive load / Ohmscha Belastung / Canco resistivo / Carga de resistencia / Carga resistiva.

 Pusible ou coupe circuit / Fuse or circuit-breaker / Ultraschneitscherung oder Geräfeschutzsicherung / Fusible o interruttore / Fusible o interruptor de circuito

4 - Cherge inductive / Inductive load / induktive Last / Carice induttive / Carga inductive / Charge Carga induttive.

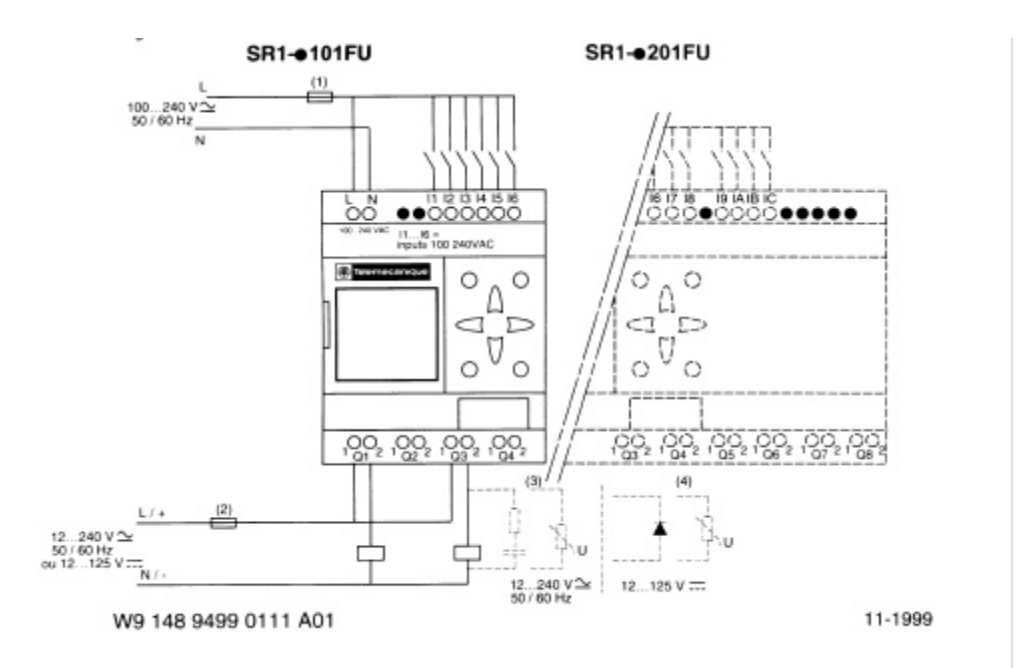

# 3. PROGRAMMATION PAR CLAVIER :

Documentation Schneider

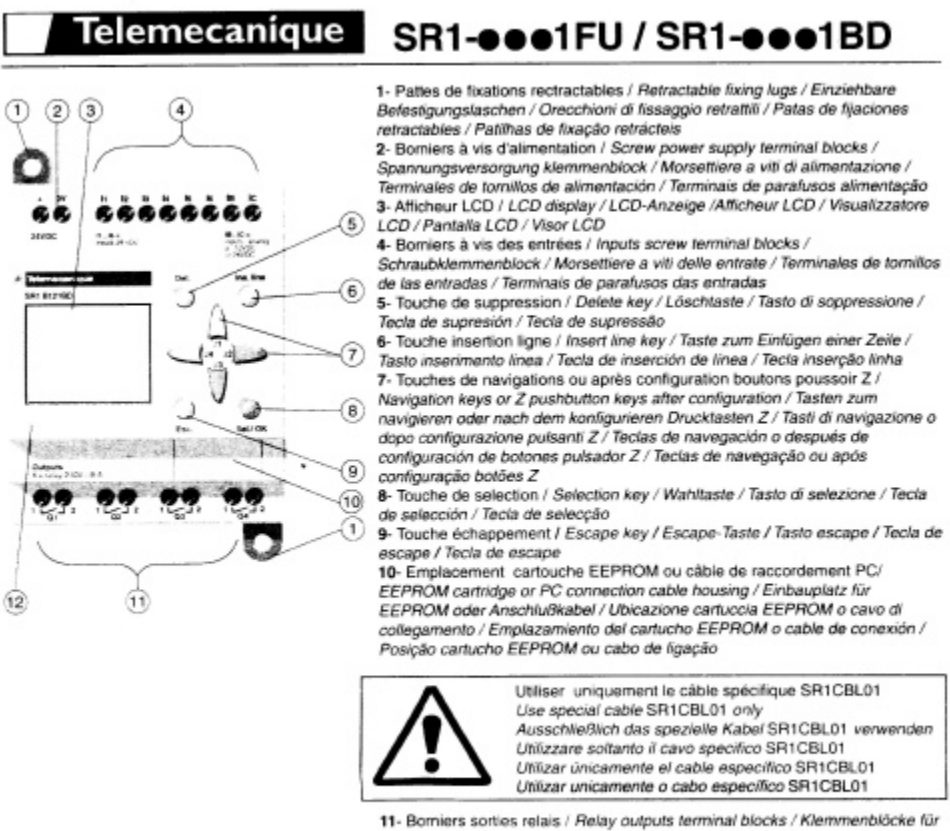

11- Borniers sorties relais / Relay outputs terminal blocks / Klemmenblöcke fül Relaisausgånge / Morsettiere uscite relé / Terminales de salidas de relés / Terminals salidas relés

12- Emplacement pour étiquette relegendable / Zone for rewritable label / Stelle für mehrfach beschriftbares Etikett / Posto per etichetta con possibilita di aggiunta di legenda / Emplazamiento para etiqueta que puede llevar una nueva leyenda / Lugar para etiqueta reinscrittival.

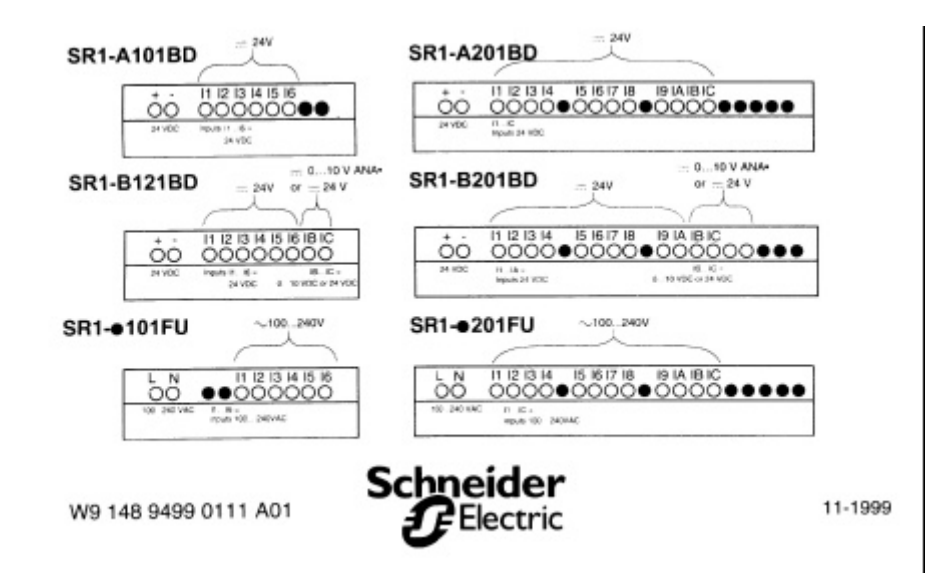

# 4. **PROGRAMMATION PAR LOGICIEL** :

# 4.1. LANCEMENT DU LOGICIEL :

Sur le bureau double cliquer sur l'icône Zélio Soft.

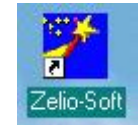

A l'ouverture choisir l'option souhaitée.

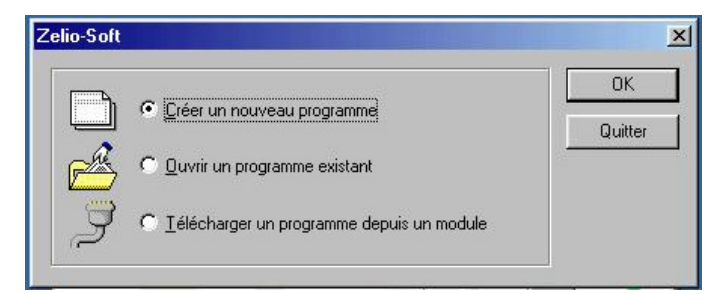

#### 4.2. CREER UN NOUVEAU PROGRAMME :

Le logiciel demande le type de module utilisé.

|                                       | Entrées<br>Tour Ou Rien                                                                                                    | Entrées mistes<br>TOR/Analogique.                                                                                             | Entides<br>Analogiques | Sorties<br>Tour Ou<br>Rien | Ecian<br>clavier | Horlage        | BusAS-i           | Rélérence  | - |
|---------------------------------------|----------------------------------------------------------------------------------------------------|----------------------------------------------------------------------------------------------------|------------------------|----------------------------|------------------|----------------|-------------------|------------|---|
| 1                                     | 5. 24V DC                                                                                                    | 2:24/00/0.102                                                                                                    |                        | 4                          | anı              | oui            |                   | 5R1-81218D |   |
| 2                                     | 6;24V DC                                                                                                    |                                                                                                    |                        | 4                          | aui              |                |                   | SR1-A1018D |   |
| 3                                     | 5;100240/AE                                                                                                    |                                                                                                    |                        | 4                          | aui              | OUI            |                   | SR1-B101FU |   |
| ¢                                     | 6:100240/AC                                                                                                    |                                                                                                    |                        | 4                          | aui              |                |                   | SB1-A101FU | 1 |
| 5                                     | 12;24V DC                                                                                                    |                                                                                                    |                        | 8                          | aui              |                |                   | SR1-A2018D |   |
| 6                                     | 12:100240V AC                                                                                                    |                                                                                                    |                        | 8                          | 001              |                |                   | 5R1-A201FU |   |
| 7                                     | 10;24V DC                                                                                                    | 2;24/00/010/                                                                                                    |                        | 8                          | QUI              | OUI            |                   | SR1-820180 | 1 |
| 8                                     | 12;100240V AC                                                                                                    | A                                                                                                    |                        | в                          | aui              | OUI            |                   | 5R1-8201FU | - |
| -10                                   | cuon courante                                                                                                    |                                                                                                    |                        |                            |                  |                |                   |            |   |
| E                                     | ntrées Tout Ou Rien<br>ntrées Tout Ou Rien<br>ntrées mistes TOR //                                                                                     | : 6:24VI<br>Malogique: 2;24VD                                                                                                 | C<br>C / Q10V          |                            |                  | <del>4</del> 4 |                   |            |   |
| EEE                                   | ntrées Tout Ou Rinn<br>ntrées Tout Ou Rien<br>ntrées mister TOR //<br>ntrées analogiques<br>aties Tout Du Rien                                         | : 6:24V [<br>Phalogique: 2;24VD<br>:<br>4                                                                                     | ЭС<br>1010V            |                            |                  | ** **          | 10 <sub>0</sub> 0 |            |   |
|                                       | ntrées Tout Ou Rien<br>Intrées Tout Ou Rien<br>Intrées analogiques<br>Intrées analogiques<br>Intrées Tout Ou Rien<br>Isten clevier                     | : 6:24VT<br>malogique: 2;24VD<br>:<br>: 4<br>: 0UI                                                                            | ж<br>с/атоv            |                            |                  | ** **          | L CI              |            |   |
|                                       | ntrées Tout Ou Rien<br>Intrées Tout Ou Rien<br>Intrées analogiques<br>Intrées analogiques<br>Intrées Tout, Du Rien<br>Intrees Tout, Du Rien<br>Intrees | : 6:24V (<br>Malogique: 2;24VD<br>:<br>: 4<br>: 0U(<br>: 0U(                                                                  | C<br>C/Q10V            |                            |                  |                |                   |            |   |
| E E E E E E E E E E E E E E E E E E E | ntrées Tout Ou Rien<br>ntrées notes TDR/é<br>ntrées analogiques<br>arties Tout Ou Rien<br>cran clavier<br>ladoge<br>us AS-1                            | : 6;24/1<br>svalogique: 2;24/0<br>:<br>:<br>:<br>:<br>:<br>:<br>:<br>:<br>:<br>:<br>:<br>:<br>:<br>:<br>:<br>:<br>:<br>:<br>: | ЭС<br>С/О10У           |                            |                  |                |                   |            |   |

Choisir dans la liste le module utilisé et valider par OK

Apparition du module :

### 4.3. CHOIX DE LA LANGUE ET VALIDATION :

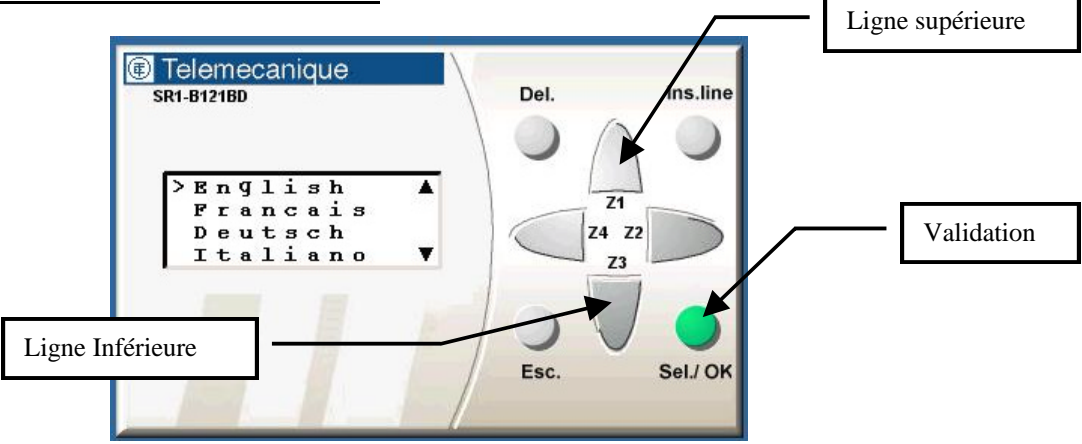

### 4.4. MODES DE PROGRAMMATION :

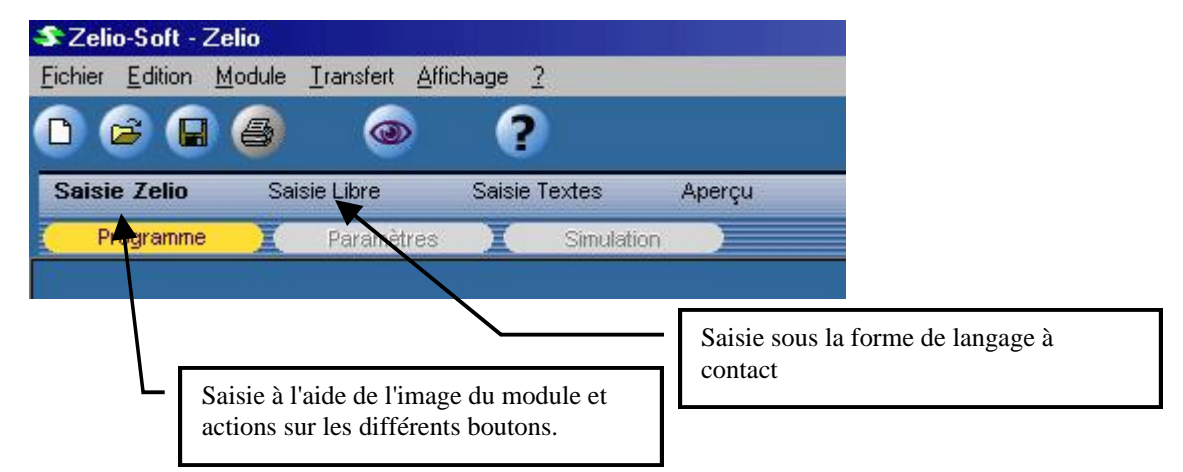

# 4.5. <u>PROGRAMMATION EN SAISIE LIBRE</u> :

On obtient une feuille de programmation vierge.

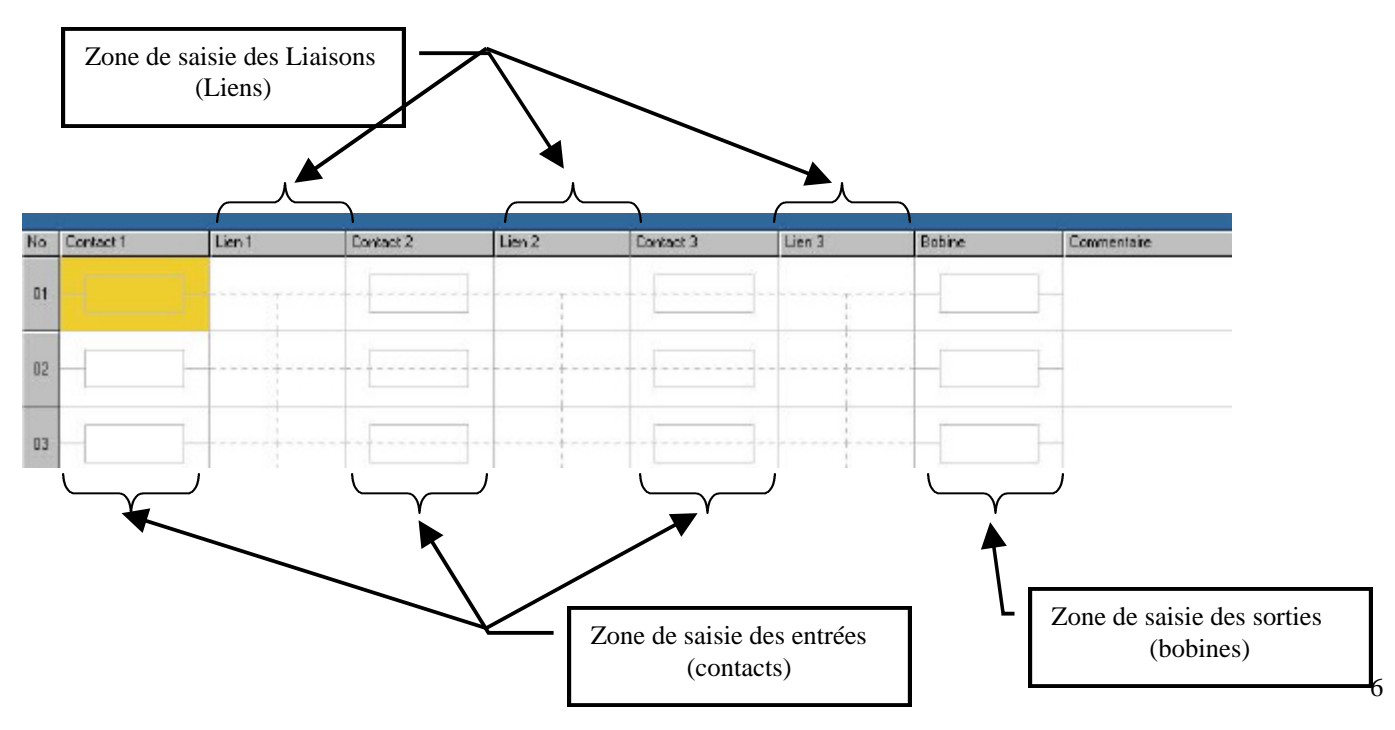

# 4.5.1. <u>CHOIX DES ELEMENTS</u> :

On choisit les éléments constitutifs du programme par un « GLISSER DEPLACER » depuis la boite de dialogue "CHOIX DES ELEMENTS"

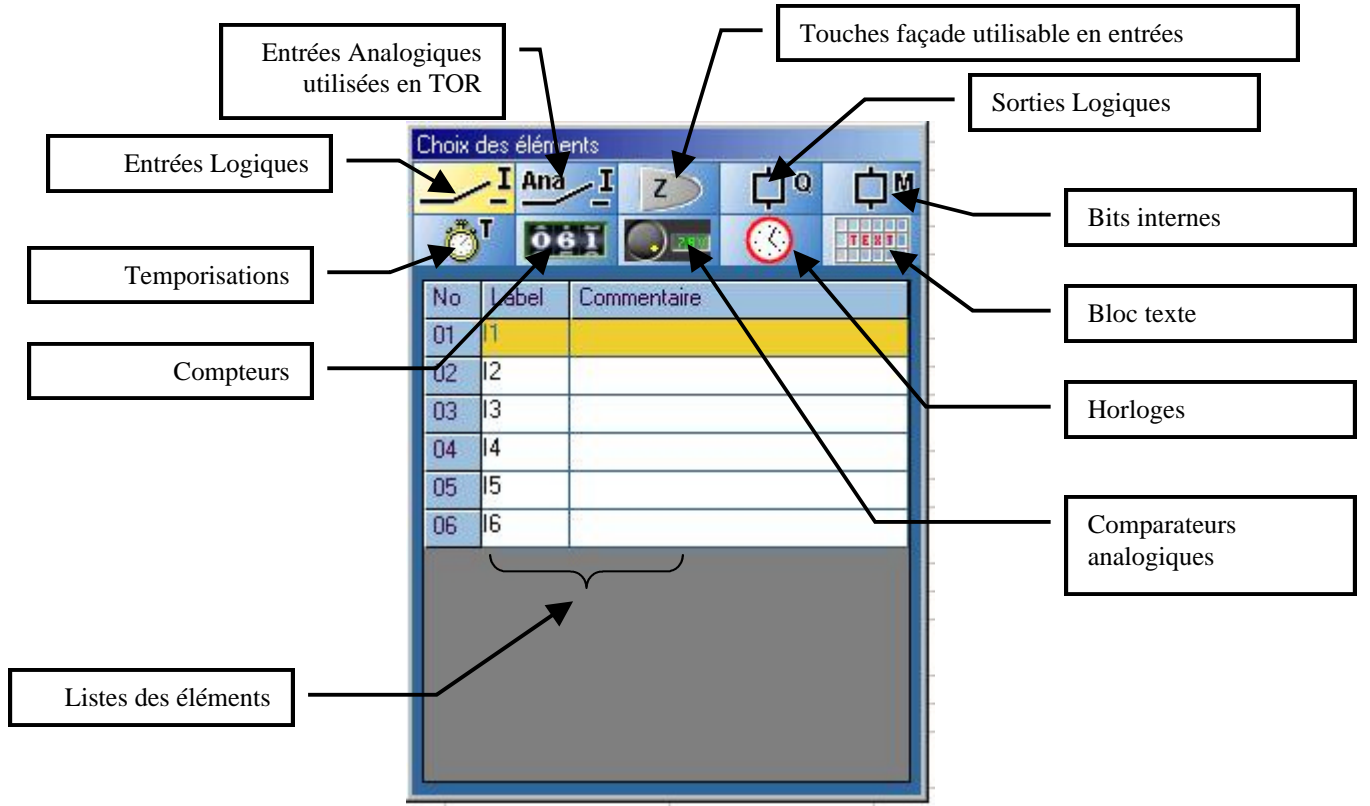

Pour placer un élément sur la feuille, il suffit de cliquer sur le LABEL et en maintenant la touche gauche de la souris enfoncée, déplacer l'élément à l'emplacement souhaité.

# 4.5.2. <u>LIENS</u>:

Pour lier les différents éléments entre eux sur la feuille, il suffit dans la zone lien de cliquer sur le lien en pointillé. Celui ci devient alors un trait continu.

#### 4.5.3. <u>Exemple</u>:

| No | Contact 1 | Lien 1 | Contact 2 | Lien 2 | Contact 3 | Lien 3 | Bobine |
|----|-----------|--------|-----------|--------|-----------|--------|--------|
| 01 | - 11 -    |        |           |        |           |        | [Q1    |

Equivaut à :

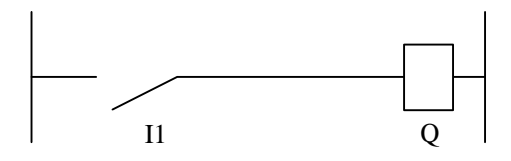

#### 4.6. <u>SIMULATION</u>:

Le mode simulation, permet de tester le programme réalisé avant son transfert dans le module logique.

La mise en RUN simulation est réalisée en activant les icônes suivantes

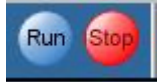

11

On agit sur les entrées et on visualise les sorties par les objets suivants :

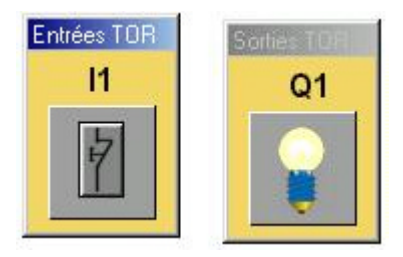

#### 4.7. TRANSFERT D'UN PROGRAMME :

Une fois le programme testé et simulé, on transfert le programme. il faut mettre le module logique ZELIO en attente pour recevoir un programme.

### 4.7.1. <u>SUR LE MODULE LOGIQUE</u> :

1. Appuis sur OK pour atteindre les menus :

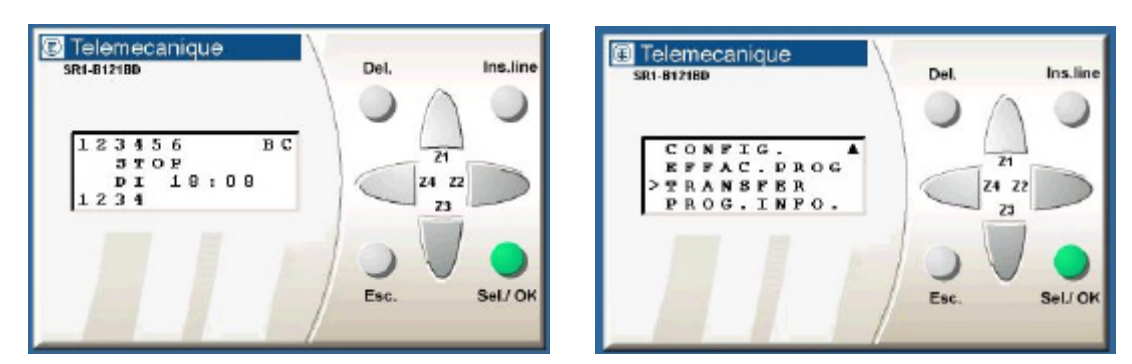

2. Choisir Transfert et OK

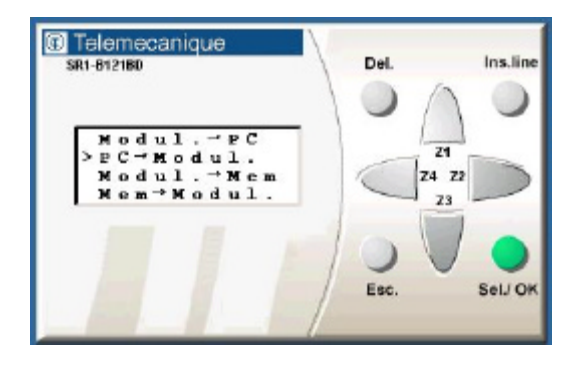

3. Choisir PC -> Modul et Ok. Le module est alors en attente du programme du PC.

# 4.7.2. <u>Sur le PC</u> :

1. Dans le menu "transfert", choisir "Transférer programme + PC -> Module"

| <u>Transfert</u> <u>Affichage</u> |                                              |
|-----------------------------------|----------------------------------------------|
| Iransférer Programme              | <u>P</u> C -> Module<br><u>M</u> odule -> PC |
| Bun Module                        | Aperçu                                       |
| <u>S</u> top Module               | ion                                          |
| Configuration Port COM            |                                              |

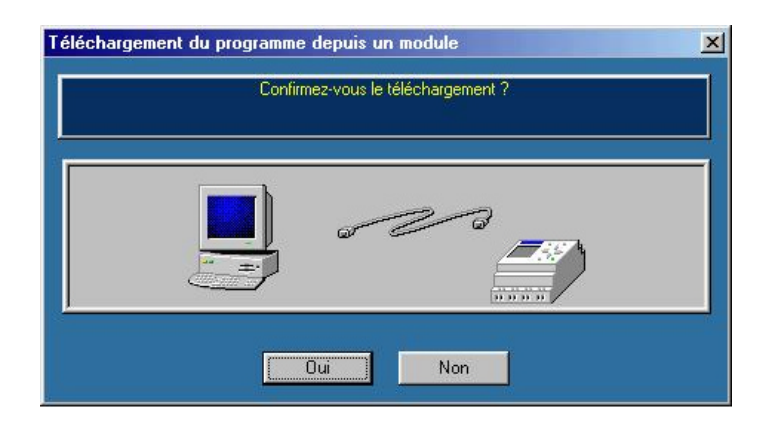

2. Le programme est transféré.

### 4.7.3. <u>Mise en RUN du module</u> :

Pour mettre en RUN le module, deux possibilités.

1. A partir du PC par le menu "Transfert"

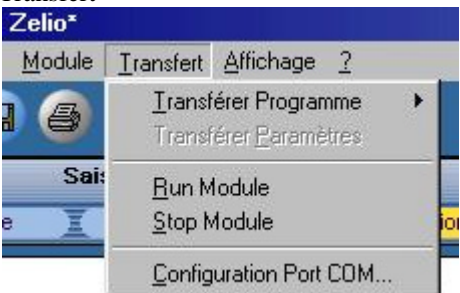

2. Sur le module :

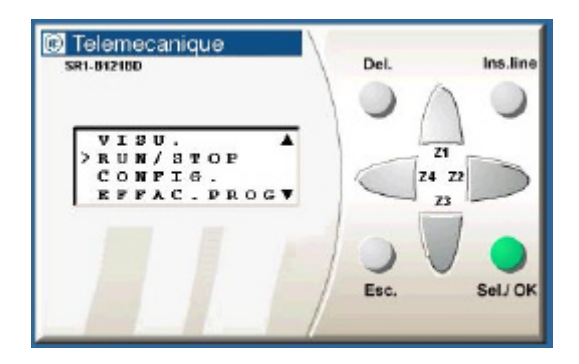

# 5. **<u>DIFFERENTS ELEMENTS</u>** :

#### 5.1. ENTREES TOUT OU RIEN :

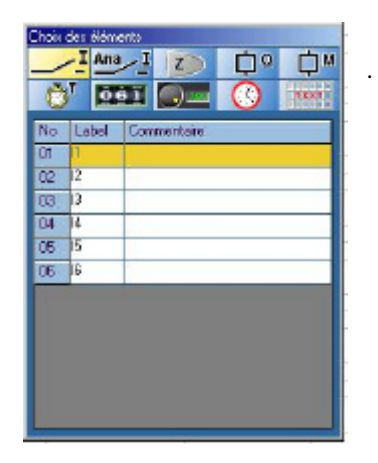

On choisit le type de contact par clic droit sur l'entrée

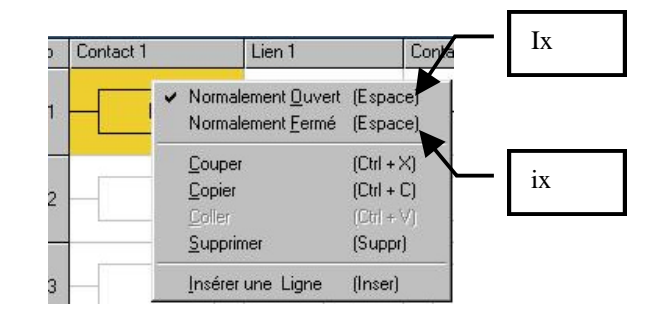

# **5.2.** <u>ENTREES ANALOGIQUES UTILISEES EN TOR</u> : Même chose que pour les entrées TOR.

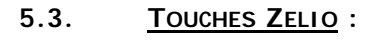

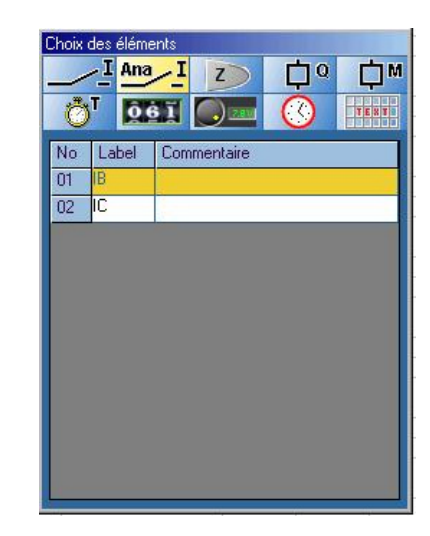

| OT         OS         OS <thos< th="">         OS         OS         OS<!--</th--><th></th><th><u>_</u>I</th><th>Ana</th><th>_I</th><th>Z</th><th>¢0</th><th>¢'</th></thos<> |    | <u>_</u> I | Ana      | _I         | Z        | ¢0 | ¢'   |
|----------------------------------------------------------------------------------------------------|----|------------|----------|------------|----------|----|------|
| No         Label         Commentaire           01         Z1                                                                                                    | Č  | )T         | <u>Ô</u> | <u>6 1</u> | 280      | 0  | TENT |
| 01         21           02         22           03         23           04         Z4                                                                                                    | No | La         | bel      | Com        | mentaire |    |      |
| 02 Z2<br>03 Z3<br>04 Z4                                                                                                    | 01 | Z1         |          |            |          |    |      |
| 03 Z3 04 Z4                                                                                                    | 02 | Z2         |          |            |          |    | -    |
| N4 Z4                                                                                                    | 03 | Z3         |          | 1.         |          |    |      |
|                                                                                                    | 04 | Z4         |          |            |          |    |      |
|                                                                                                    |    |            |          |            |          |    |      |
|                                                                                                    |    |            |          |            |          |    |      |
|                                                                                                    |    |            |          |            |          |    |      |
|                                                                                                    |    |            |          |            |          |    |      |
|                                                                                                    |    |            |          |            |          |    |      |
|                                                                                                    |    |            |          |            |          |    |      |
|                                                                                                    |    |            |          |            |          |    |      |
|                                                                                                    |    |            |          |            |          |    |      |

#### 5.4. <u>SORTIES</u> :

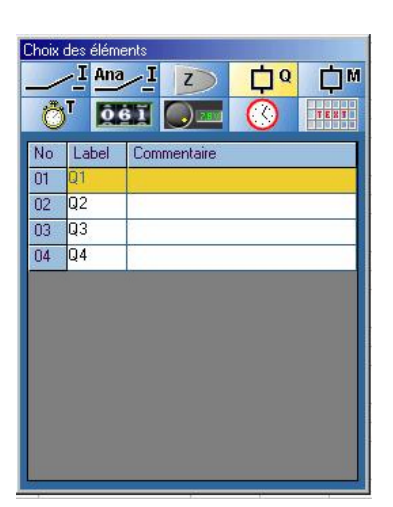

#### Elles sont configurables

|    | 1.12 E. 1. 11 E. 1. 11                 |            |
|----|----------------------------------------|------------|
|    | ✓ Actif sur Etat : "Contacteur"        |            |
| -  | Actif sur <u>F</u> ront : "Télérupteur |            |
|    | Mémorisation <u>Activation</u> : "S    | et''       |
|    | Mémorisation <u>D</u> ésactivation :   | : "Reset"  |
| _  | Co <u>u</u> per                        | (Ctrl + X) |
| 2  | Copier                                 | (Ctrl + C) |
|    | Coller                                 | (Ctr  + V) |
| Ċ, | <u>S</u> upprimer                      | (Suppr)    |
| 무  | Insérer une Ligne                      | (Inser)    |

# 5.5. <u>TEMPORISATIONS</u> :

On paramètre les temporisations par un double clic sur le symbole.

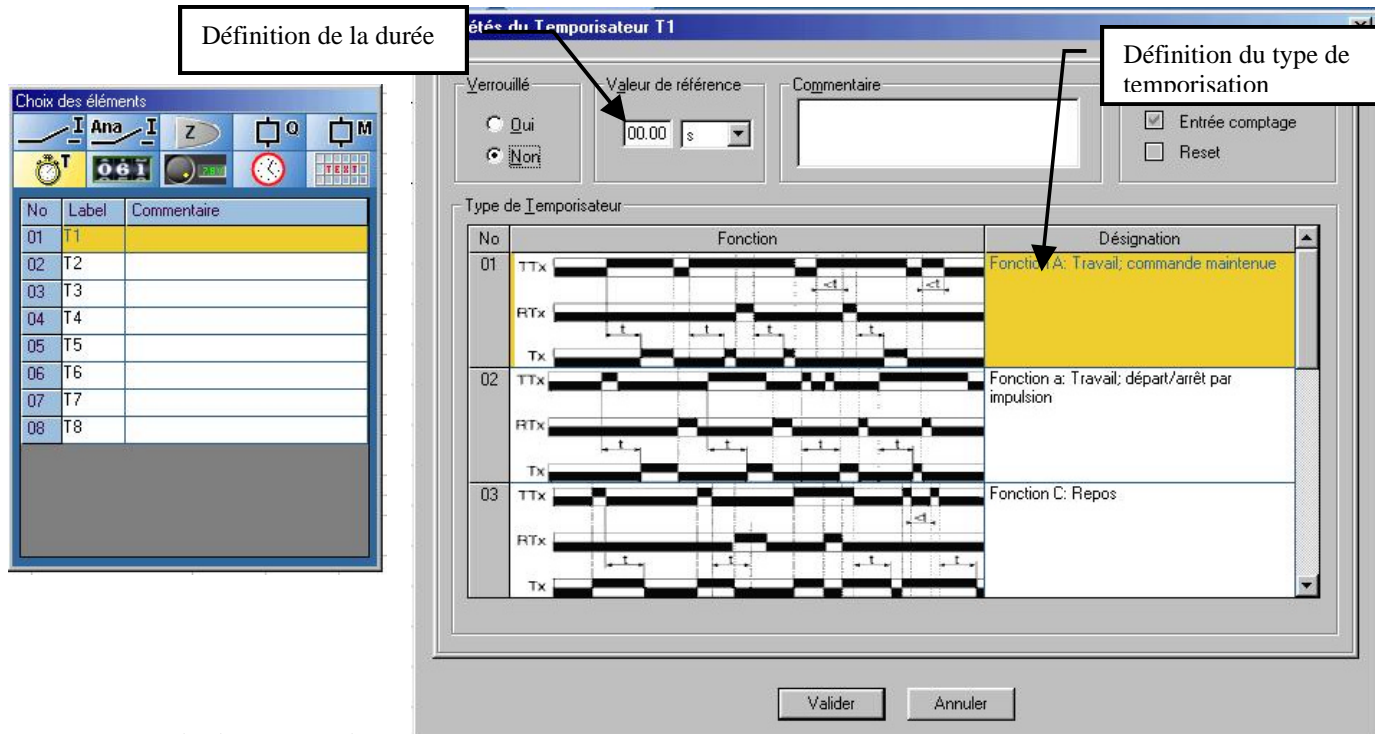

Une temporisation est activée

par TTx et remise à zéro par RTx. On choisit TTx ou RTx par un clic droit sur le symbole de la temporisation.

#### 5.6. <u>COMPTEURS</u> :

| Choix | des éléme | ents        |            |      |
|-------|-----------|-------------|------------|------|
| _     | I Ana     | IZ          | ¢0         | ¢™   |
| Ċ     |           |             | $\bigcirc$ | TENT |
| No    | Label     | Commentaire |            |      |
| 01    | C1        |             |            |      |
| 02    | C2        | 1           |            |      |
| 03    | C3        |             |            |      |
| 04    | C4        |             |            |      |
| 05    | C5        |             |            |      |
| 06    | C6        |             |            |      |
| 07    | C7        |             |            |      |
| 08    | C8        | -           |            |      |
|       |           |             |            |      |
|       |           |             |            |      |
|       |           |             |            |      |
| 1     |           |             |            |      |
| á.,   |           |             |            | 100  |

| Etat des entrées  Entrée comptage Entrée Reset Direction comptage | Verrouillé<br>C⊥Qui<br>C Non |
|-------------------------------------------------------------------|------------------------------|
| V <u>a</u> leur à atteindre                                       | daiana                       |
| JU Impu                                                           | Jisions                      |
| Commentaire                                                       |                              |
|                                                                   |                              |

# 5.7. ENTREES ANALOGIQUES :

| Ĉ  | ) <sup>T</sup> [0 | 61 🔘 🔤      | Ø | TENT |
|----|-------------------|-------------|---|------|
| No | Label             | Commentaire |   |      |
| 01 | A1                |             |   |      |
| 02 | A2                | 1.1         |   |      |
| 03 | A3                |             |   |      |
| 04 | A4                |             |   |      |
| 05 | A5                |             |   |      |
| 06 | A6                |             |   |      |
| 07 | A7                |             |   |      |
| 08 | A8                | -           |   |      |
| -  |                   | <u>.</u>    |   | 11   |

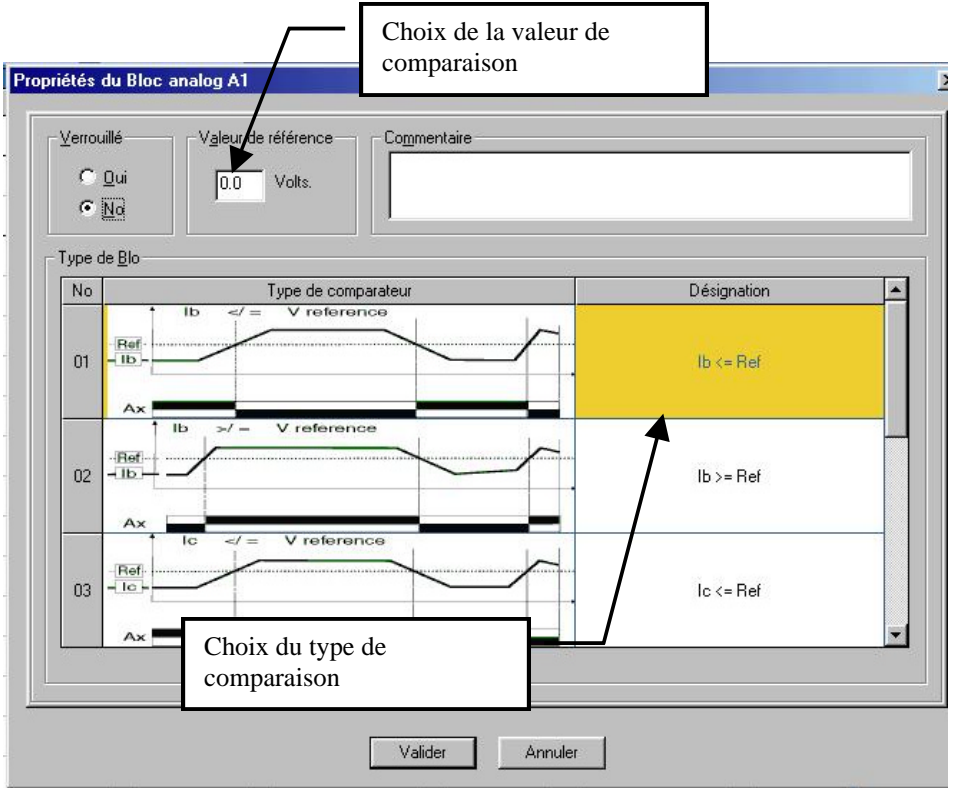

### 5.8. <u>HORODATEURS</u> :

| Choix | des élém<br><u>I Ana</u><br>T <u>D</u> | ents<br>I Z D Q D M<br>I Z O C O T M<br>I Z O C O C O C O C O C O C O C O C O C O |
|-------|----------------------------------------|-----------------------------------------------------------------------------------|
| No    | Label                                  | Commentaire                                                                       |
| 01    | <b>G</b> 1                             |                                                                                   |
| 02    | œ2                                     |                                                                                   |
| 03    | œ3                                     |                                                                                   |
| 04    | Œ4                                     |                                                                                   |
|       |                                        |                                                                                   |
|       |                                        |                                                                                   |
|       |                                        |                                                                                   |
|       |                                        |                                                                                   |
|       |                                        |                                                                                   |
|       |                                        |                                                                                   |

Définition des plages de fonctionnement de l'horloge sur une semaine.

| Tenodille                                                                                                    | Co <u>m</u> mentaire                           |                                                                                                    |                                                                                                    |                                    |                                             |                                 |
|----------------------------------------------------------------------------------------------------|------------------------------------------------|----------------------------------------------------------------------------------------------------|----------------------------------------------------------------------------------------------------|------------------------------------|---------------------------------------------|---------------------------------|
| C <u>D</u> ui ● Non                                                                                                    |                                                |                                                                                                    |                                                                                                    |                                    |                                             |                                 |
| Canal <u>A</u>                                                                                                    |                                                |                                                                                                    | Canal <u>B</u>                                                                                                    |                                    |                                             |                                 |
| Form <indéfini></indéfini>                                                                                                    | 💌 à < Inde                                     | éfini> 💌                                                                                                    | De kind                                                                                                    | léfini> 💌                          | à <indé< td=""><td>ifini&gt; 💌</td></indé<> | ifini> 💌                        |
| 0n (hh                                                                                                    | :mm) Off                                       | . (hh:mm)                                                                                                    | 0n                                                                                                    | (hh:mm)                            | Off                                         | (hh:mm)                         |
| - Canal <u>C</u>                                                                                                    |                                                |                                                                                                    | Canal <u>D</u> -                                                                                                    |                                    |                                             |                                 |
|                                                                                                    |                                                | and the second second se | 1000                                                                                                    |                                    |                                             |                                 |
| De <indéfini></indéfini>                                                                                                    | 💌 à 🤇 kinde                                    | éfini> 💌                                                                                                    | De <ln< td=""><td>léfini&gt; 🗾</td><td>à <indé< td=""><td>éfini&gt; 🗾</td></indé<></td></ln<>                                  | léfini> 🗾                          | à <indé< td=""><td>éfini&gt; 🗾</td></indé<> | éfini> 🗾                        |
| De <a href="https://www.indefinited-color:blue">De <a href="https://www.indefinited-color:blue">https://www.indefinited-color:blue</a><br/>On (hh</a> | Ì à ∣ <inde<br>:mm) Off</inde<br>              | éfini> 💌                                                                                                    | De <in<br>On</in<br>                                                                                                    | léfini> 🗾<br>- (hh:mm)             | à <indé< td=""><td>éfini&gt; 💌</td></indé<> | éfini> 💌                        |
| De < <u>Indéfini&gt;</u><br>On (hh                                                                                                    | Ì à <indi<br>:mm) Off □</indi<br>              | éfini> 🔽                                                                                                    | De <in< th=""><th>léfini&gt; 🗾<br/>- (hh:mm)</th><th>à <indé< th=""><th>éfini&gt; 💌</th></indé<></th></in<>                    | léfini> 🗾<br>- (hh:mm)             | à <indé< th=""><th>éfini&gt; 💌</th></indé<> | éfini> 💌                        |
| De <a>Indéfini&gt;</a><br>On (hh                                                                                                    | ≥ à <ind<br>mm) Off<br/>03 04 05 06 0</ind<br> | éfini> <b>(</b> hh:mm)<br>7 08 09 10 1                                                                                                    | De <in<br>On</in<br>                                                                                                    | léfini> <u> </u>                   | à <indé<br>Off</indé<br>                    | éfini> 💌<br>(hh:mm)<br>21 22 23 |
| De <indéfini><br/>Dn (hh</indéfini>                                                                                                    | ★ <ind.< p=""> :mm) Off 03 04 05 06 0</ind.<>  | éfini> <b>(</b> hh:mm)<br>(hh:mm)<br>17 08 09 10 1                                                                                                    | De <in< td=""><td>léfini&gt;<br/> (hh:mm)<br/>4 15 16 17</td><td>à <indé<br>Off</indé<br></td><td>éfini&gt; (hh:mm)</td></in<> | léfini><br>(hh:mm)<br>4 15 16 17   | à <indé<br>Off</indé<br>                    | éfini> (hh:mm)                  |
| De <indéfini><br/>Dn (hh</indéfini>                                                                                                    | ★ <ind.< p=""> :mm) Off 03 04 05 06 0</ind.<>  | éfini>  (hh:mm)                                                                                                    | De < n                                                                                                    | léfini>  (hh:mm)                   | à  Off                                      | éfini> •<br>(hh:mm)<br>21 22 23 |
| De <indéfini><br/>Dn (hh<br/>00 01 02<br/>undi<br/>dercredi</indéfini>                                                                                | ★ <ind.< p=""> (mm) Off  03 04 05 06 0</ind.<> | éfini> <b>_</b><br>(hh:mm)<br>17 08 09 10 1                                                                                                    | De < n                                                                                                    | léfini>  (hh:mm)                   | à <indé<br>Off</indé<br>                    | 21 22 23                        |
| De <indéfini><br/>Dn (hh<br/>00 01 02<br/>undi<br/>dercredi<br/>leudi</indéfini>                                                                      | ▼ à <ind.<br>.mm) Off</ind.<br>                | éfini> <b>_</b><br>(hh:mm)<br>17 08 09 10 1                                                                                                    | De < n                                                                                                    | léfini> ▼<br>(hh:mm)<br>4 15 16 17 | à <indé<br>Off</indé<br>                    | 21 22 23                        |
| De <indéfini><br/>Dn (hh<br/>00 01 02<br/>undi<br/>deroredi<br/>leudi<br/>kendredi</indéfini>                                                         | ▼ à <ind.<br>.rmm) Off</ind.<br>               | éfini> <b>_</b><br>(hh:mm)<br>17 08 09 10 1                                                                                                    | De <in<br>On</in<br>                                                                                                    | léfini> ▼<br>(hh:mm)<br>4 15 16 17 | à Off181920                                 | 21 22 23                        |

# 5.9. BLOCS TEXTE :

| No         Label         Commentaire           01         ×1 | ) M | TENT | éléments<br>Ana I<br>OGII | ix des a | Choi |
|--------------------------------------------------------------|-----|------|---------------------------|----------|------|
| 01 ×1<br>02 ×2<br>03 ×3<br>04 ×4                             |     |      | bel Com                   | o Lat    | No   |
| 02 ×2<br>03 ×3<br>04 ×4                                      |     |      |                           | ×1       | 01   |
| 03 ×3<br>04 ×4                                               |     |      |                           | 2 X2     | 02   |
| 04 ×4                                                        |     |      | 2.1                       | 3 X3     | 03   |
|                                                              |     |      |                           | 4 ×4     | 04   |
|                                                              |     |      |                           |          |      |

| Del |                |          |  | 6 |
|-----|----------------|----------|--|---|
| Del | - 22 - 21 - 21 | <u>.</u> |  | 8 |

On définit le texte affiché sur le module logique.

# 5.10. <u>BITS INTERNES</u> :

On utilise les bits internes Mx comme variables intermédiaires.

# 6. <u>SAISIE D'UN PROGRAMME</u> :

- ✤ Lancer le logiciel;
- Choisir le type de module;
- ✤ En saisie libre, construire le programme.
- Définir les différents paramètres (temporisations, compteurs, horodateurs, messages, ...)
- Simuler le programme;
- Transférer le programme.
- ✤ La mise au point peut se faire directement sur le module.